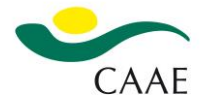

Este documento le describe al usuario paso a paso, como llevar a cabo la inscripción dentro del campus CAAE.

- 1. Acceder a https://campus.caae.es/eva/
- 2. Seleccionar el curso que quiere inscribirse y dar "Añadir al carrito" del curso.
- **3.** En la parte superior, a la derecha, pulsar un botón de "Mi cuenta", donde encontrara un botón para *"Acceder al login with OpenID Connect".*

## Acceso a los cursos

| Para adquirir licencias de cursos, has de tener un usuario validado previamente por CAAE.                                             |
|----------------------------------------------------------------------------------------------------|
| Puedes crearlo en el botón inferior. Al crear el usuario, te solicitará una validación del correo<br>electrónico.                     |
| Si <b>ya dispones de un usuario</b> o has adquirido cursos previamente, también puedes identificarte en el botón que verás más abajo. |
| Login with OpenID Connect                                                                                                    |

4. A continuación, aparecerá la indicación "Sign up" para quedar registrado como un nuevo usuario.

|                                              | CAAE                                                                                                    |
|----------------------------------------------|----------------------------------------------------------------------------------------------------|
| Sign in with your corporate ID Usuarios-CAAE | Sign in with your username and password Username Username Password or Password Forgot your password?  Sign in Need an account? Sign up |

5. Rellenar los datos que se solicitan y picar sobre *"sign up"*.
 ¡MUY IMPORTANTE!: El usuario que se registra debe ser el/la mismo/a alumna que realiza el curso.
 Este usuario servirá como credenciales para acceder al curso.
 OJO: el nombre del usuario debe ser TODO SEGUIDO SIN ESPACIO. Ej.: marialopez // juan\_perez

| CAAE                           |                                  |  |  |  |  |  |  |  |  |  |
|--------------------------------|----------------------------------|--|--|--|--|--|--|--|--|--|
| Sign in with your corporate ID | Sign up with a new account       |  |  |  |  |  |  |  |  |  |
| Usuarios-CAAE                  | Username                         |  |  |  |  |  |  |  |  |  |
|                                | Username                         |  |  |  |  |  |  |  |  |  |
|                                | Email                            |  |  |  |  |  |  |  |  |  |
|                                | name@host.com                    |  |  |  |  |  |  |  |  |  |
|                                | Password                         |  |  |  |  |  |  |  |  |  |
|                                | Password                         |  |  |  |  |  |  |  |  |  |
|                                |                                  |  |  |  |  |  |  |  |  |  |
|                                | Sign up                          |  |  |  |  |  |  |  |  |  |
|                                | Already have an account? Sign in |  |  |  |  |  |  |  |  |  |

- 6. Va a llegar un mensaje de verificación al correo que ha puesto en el paso anterior. Dar Validar el correo (Validate email) y ya está creada usuario.
- 7. Volver de nuevo e ir al carrito y dar a "Finalizar la compra".

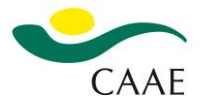

Instrucción para registro como usuario en la plataforma de inscripción de Campus CAAE.

- 8. Aparecerán los datos de forma automática (nombre, apellido y email. (¡MUY IMPORTANTE! Los datos introducidos deben de ser los de la persona que realiza el curso), completar el resto (nombre de la empresa, CIF) y marcar la casilla en la que se aprueban los términos y condiciones "He leído y estoy de acuerdo con los términos y condiciones de la web \*. Y Realizar el pedido."
  - 1) Si tiene un cupón de descuento, indicar en el campo de cupón.
  - 2) Aparecerá los datos de alumno automáticamente. Sólo hay que añadir DNI

|                                                                                                    | REVISA TUS PEDIDOS                                                                                                    |                                                                      |                                                                                                    |                                                                                                    |                |                                      |                                           |                                                                                                    |  |
|----------------------------------------------------------------------------------------------------|----------------------------------------------------------------------------------------------------|----------------------------------------------------------------------|----------------------------------------------------------------------------------------------------|----------------------------------------------------------------------------------------------------|----------------|--------------------------------------|-------------------------------------------|----------------------------------------------------------------------------------------------------|--|
|                                                                                                    |                                                                                                    | Imagen                                                               | Producto                                                                                                    | Precio                                                                                                    | Cantidad       | Total                                |                                           |                                                                                                    |  |
|                                                                                                    | x                                                                                                    | Donard of Astronomy                                                  | CURSO DE FORMACIÓN DE PRODUCTOS FERTILIZANTES -<br>REGLAMENTO (UE) 2019/1009 ED3                                                                                                    | 700,00 €                                                                                                    | 1              | 700,00 €                             |                                           |                                                                                                    |  |
|                                                                                                    | Subtota                                                                                                    | il.                                                                  |                                                                                                    |                                                                                                    |                | 700,00€                              |                                           |                                                                                                    |  |
|                                                                                                    | Impuestos                                                                                                    |                                                                      |                                                                                                    | 147,00 €                                                                                                    |                |                                      |                                           |                                                                                                    |  |
|                                                                                                    | Total                                                                                                    |                                                                      |                                                                                                    |                                                                                                    | 847,00 €       |                                      |                                           |                                                                                                    |  |
|                                                                                                    | 1                                                                                                    |                                                                      |                                                                                                    |                                                                                                    |                |                                      |                                           |                                                                                                    |  |
| 2Tienes un cupón?<br>Código de cupón Aplicar cupón                                                                                                    |                                                                                                    |                                                                      |                                                                                                    |                                                                                                    |                |                                      |                                           |                                                                                                    |  |
|                                                                                                    | 2                                                                                                    |                                                                      |                                                                                                    | 5                                                                                                    |                |                                      |                                           |                                                                                                    |  |
|                                                                                                    | DATOS DE ALUMNO                                                                                                    |                                                                      |                                                                                                    | PAGOS                                                                                                    |                |                                      |                                           |                                                                                                    |  |
| Si eres el usuario que va a realizar el curso, aunque la factura esté a nombre de tu<br>empresa, indica tu nombre y apellidos para poder crear tu cuenta en el entorno<br>de formación.                                                                                                    |                                                                                                    |                                                                      | <ul> <li>Transferencia bancaria</li> <li>Realiza tu pago mediante una transferencia bancaria.</li> <li>Recurda: Tu pedido no se procesará hasta que se haya recibido el<br/>importe en nuestra cuenta.</li> <li>Pago con tarjeta</li> </ul> |                                                                                                    |                |                                      |                                           |                                                                                                    |  |
|                                                                                                    |                                                                                                    |                                                                      |                                                                                                    |                                                                                                    |                |                                      |                                           | Más adelante, si seleccionas la opción de Empresa para la factura, podrás relienar<br>los datos asociados.<br>Nombre * Apellidos * |  |
| Apellidos *                                                                                                    | Tus datos personales se utilizarán para procesar tu pedido, mejorar tu<br>experiencia en esta web y otros propósitos descritos en nuestra política<br>descritoria |                                                                      |                                                                                                    |                                                                                                    |                |                                      |                                           |                                                                                                    |  |
|                                                                                                    |                                                                                                    |                                                                      | de privacidad.                                                                                                    |                                                                                                    |                |                                      |                                           |                                                                                                    |  |
|                                                                                                    | DNI *                                                                                                    |                                                                      |                                                                                                    | U Hele                                                                                                    | eido y estoy d | le acuerdo co                        | in los terminos y condiciones de la web * |                                                                                                    |  |
|                                                                                                    | _                                                                                                    |                                                                      |                                                                                                    |                                                                                                    |                | Realiz                               | tar el pedido                             |                                                                                                    |  |
| DATOS DE FACTURACIÓN 3                                                                                                    |                                                                                                    |                                                                      | A continuación indica la dirección física 🛛 📕                                                                                                    |                                                                                                    |                |                                      |                                           |                                                                                                    |  |
| Indica un mail para recibir la factura *                                                                                                    |                                                                                                    |                                                                      | ••                                                                                                    |                                                                                                    |                |                                      |                                           |                                                                                                    |  |
| Dirección de la calle *                                                                                                    |                                                                                                    | )irección de la calle *                                              | 3)                                                                                                    | dat                                                                                                    | ns de          | facturación                          |                                           |                                                                                                    |  |
| Marca si la compra se realiza a nivel particular o de empresa     Av. Diego Martinez Barrio, 10. 1 planta, mod. 12.       Entidad a la que se emite la factura *     O Particular *       O Particular *     Empresa       Razón Social *     Localidad / Ciudad *       Dirección de correo electrónico de la empresa que lleva la facturación *     Sevilla       Código postal *     Código postal * |                                                                                                    |                                                                      | Av. Diego Martinez Barrio, 10. 1 planta, mod. 12.                                                                                                    | Email de la persona que se encarga de la                                                                           |                |                                      |                                           |                                                                                                    |  |
|                                                                                                    |                                                                                                    |                                                                      | Apartamento, habitación, etc. (opcional)<br>Localidad / Ciudad *                                                                                                    |                                                                                                    | factur         | ación                                | ación                                     |                                                                                                    |  |
|                                                                                                    |                                                                                                    |                                                                      |                                                                                                    |                                                                                                    | Soloci         | sionar ontro Darticular o Emprosa    |                                           |                                                                                                    |  |
|                                                                                                    |                                                                                                    | Sevilla                                                              |                                                                                                    | <ul> <li>Seleccional entre l'articular o Empresa.</li> <li>Si so trata do omprosa, popor los datos fico</li> </ul> |                |                                      |                                           |                                                                                                    |  |
|                                                                                                    |                                                                                                    | <ul> <li>Si se trata de empresa, poner los datos liscales</li> </ul> |                                                                                                    |                                                                                                    |                |                                      |                                           |                                                                                                    |  |
| País / Región *                                                                                                    |                                                                                                    |                                                                      | 41013                                                                                                    | con CF de la empresa.                                                                                              |                |                                      |                                           |                                                                                                    |  |
| Espana<br>Región / Provincia *                                                                                                    |                                                                                                    | *                                                                    | -life-e                                                                                                    | ۵۱                                                                                                    | ام ما          | iracci                               | án ficcal da la amproca / norticular      |                                                                                                    |  |
| La Coruña *                                                                                                    |                                                                                                    |                                                                      | 4)                                                                                                    |                                                                                                    |                | on inscal de la empresa/ particular. |                                           |                                                                                                    |  |
| Necesitamos un NIF/CIF/NIE válido para poder tramitar la factura.                                                                                                    |                                                                                                    |                                                                      | AAA                                                                                                    | transferencia y con tarjeta                                                                                        |                |                                      |                                           |                                                                                                    |  |

9. Si selecciona pago con tarjeta, aparecerá un formulario para rellenar campos de datos de tarjeta. Rellenar los campos necesarios y finalizar el pedido. Si selecciona por transferencia, Finalizar el pedido.

Cualquier duda en relación al proceso descrito, contacte con formacion@caae.es

Muchas gracias Departamento de Formación CAAE